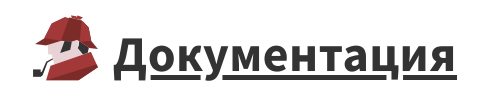

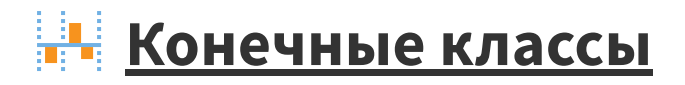

Визуализатор Конечные классы предназначен для следующих задач:

- преобразование непрерывных и дискретных входных полей, используемых для построения моделей <u>бинарной классификации</u>, путем <u>квантования</u> на основе метода совокупности доказательств или WoE-анализа (weights of evidence, WoE);
- сокращение размерности данных за счет исключения признаков с низкой значимостью, снижения разнообразия значений признаков;
- восстановление пропусков, когда пропуски образуют отдельную метку интервала квантования или объединяются с соседним, близким по значению WoE-индекса;
- борьба с выбросами и экстремальными значениями формирование меток интервала квантования при дискретизации непрерывного поля или объединение редких уникальных значений в одну категорию;
- упрощение описания исследуемых объектов.

Визуализатор включает в себя:

- Список входных столбцов;
- Область начальных классов;
- Область конечных классов.

**Примечание:** визуализатор *Конечные классы* может использоваться только с узлом <u>Конечные</u> <u>классы</u>.

# Интерфейс

## Операции

Для *Списка входных столбцов* доступна операция **Скрыть боковую панель**. Нажатие на кнопку скрывает панель со списком входных столбцов, повторное нажатие возвращает панель.

*Область конечных классов* можно представить в виде <u>таблицы</u> **Показать таблицу конечных классов** (*Alt+One*) или в виде <u>диаграмм</u> **Ш Показать диаграммы конечных классов** (*Alt+Two*).

Также имеется переключатель **Подоли событий** / **Поколичество событий** — для выбора отображения абсолютных и относительных значений.

## Список входных столбцов

- Статус поля:
  - Разморожено показывает, что данное поле может быть использовано в процессе формирования конечных классов при переобучении модели.
  - 🔒 Заморожено показывает, что при переобучении данное поле не будет использоваться.

**Примечание:** статус поля изменить нельзя, он только отражает настройки в соответствующем узле <u>Конечные классы</u>.

- Метка столбца.
- Оцененный уровень значимости IV (см. рисунок 1).

| £.       | Столбец               | IV           |      |   |
|----------|-----------------------|--------------|------|---|
| <b>°</b> | 9.0 Сумма кредита     | . di 1       | 2,26 | - |
|          | 9.0 Стоимость кредита | $\mathbf{a}$ | 2,26 |   |
|          | 12 Срок кредита       | $\mathbf{a}$ | 2,38 |   |
|          | 31 Дата кредитования  |              | 0,26 |   |
|          | ab Цель кредитован    |              | 0,13 |   |
|          | 12 Возраст            |              | 0,29 |   |
| <b>P</b> | <mark>ab</mark> Пол   | ao0          | 0,02 |   |
| <b>P</b> | ab Образование        |              | 0,10 |   |

Рисунок 1. Список входных столбцов.

## Область начальных классов

Начальные классы представлены в виде одного варианта отображения — диаграммы.

При наведении курсора мыши на диаграмму в правом верхнем углу появляется кнопка 🖍 , нажав на которую, диаграмма развернется на всю область визуализатора.

Диаграмма начальных классов может представлять:

- Долю;
- <u>WoE (вес доказательства);</u>
- <u>IV (информационный индекс)</u>.

Выбор отображения переключается кнопками (см. рисунок 2) в нижней части диаграммы.

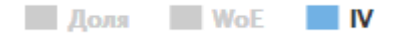

#### Рисунок 2. Вариант отображения диаграммы.

При увеличении диаграммы во всю область визуализатора, появляется выпадающий список, в нем можно выбрать поле, для которого будет построена диаграмма (см. рисунок 3).

При наведении на столбец диаграммы появляется всплывающее окно, которое отображает значение поля и значение WoE/IV/Доли (см. рисунок 3).

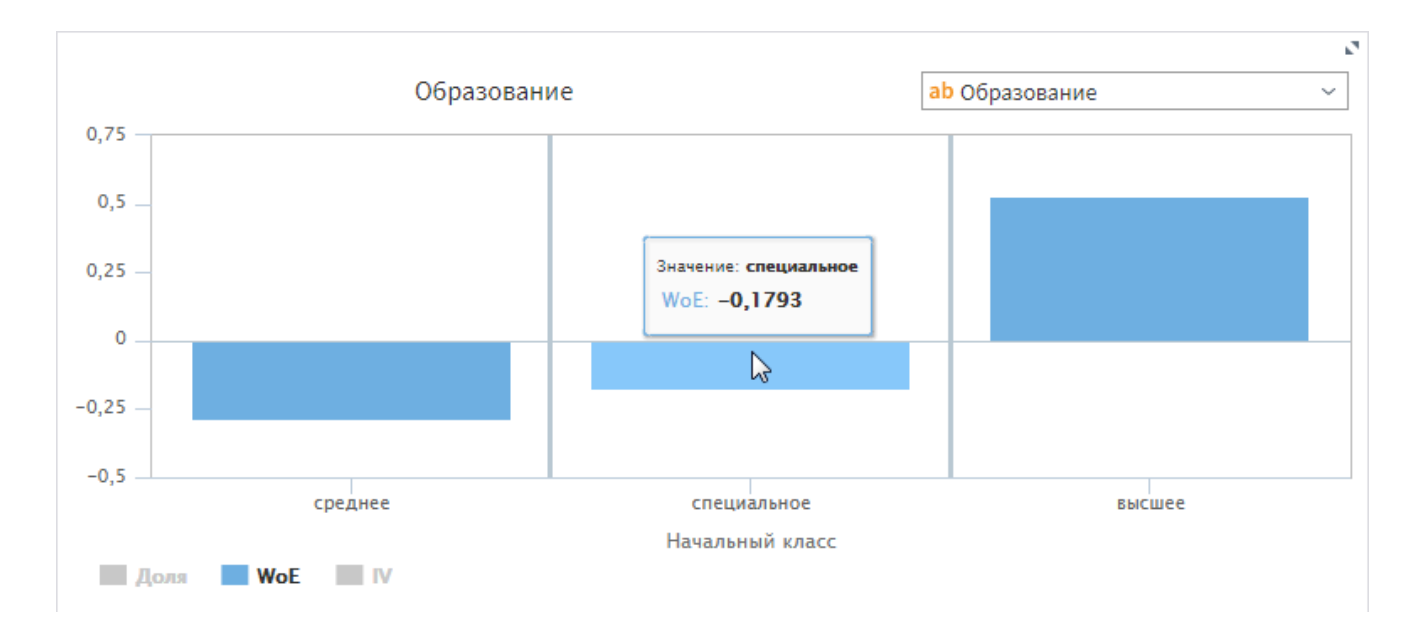

Рисунок 3. Диаграмма начальных классов.

### Область конечных классов

Конечные классы отображаются в виде таблицы или диаграммы WoE (см. рисунок 4) / диаграммы IV. Диаграмма IV может отображать:

- Количество (см. рисунок 5);
- Доля (см. рисунок 6).

### Таблица

При установке переключателя в положение *Количество событий*, таблица будет состоять из следующих полей:

| Поле | Описание     |
|------|--------------|
| Nº   | Номер класса |

| Поле                  | Описание                                                                                    |
|-----------------------|---------------------------------------------------------------------------------------------|
| Метка                 | Совокупность названий начальных классов, которые входят в конечный<br>класс                 |
| Нижняя                | Нижняя граница интервала                                                                    |
| Верхняя               | Верхняя граница интервала                                                                   |
| События               | Одно из состояний бинарной целевой переменной класса                                        |
| Не-события            | Противоположное состояние бинарной целевой переменной класса                                |
| Всего                 | Сумма событий и не-событий класса                                                           |
| Доля                  | Доля конечного класса от общего объема записей                                              |
| Вес<br>доказательства | Коэффициент WoE                                                                             |
| <u>Инф. индекс</u>    | Величина, определяющая значимость признака в модели <u>бинарной</u><br><u>классификации</u> |

В нижней части таблицы отображается сумма:

- Событий всех классов;
- Не-событий всех классов;
- Событий и Не-событий всех классов;
- Информационных индексов всех классов.

При установке переключателя в положение *Доли событий*, вместо полей *События* и *Не-события* будут отображаться поля *Доля событий* и *Доля не-событий*.

При этом в нижней части таблицы будет отображаться:

- Доля суммы Событий всех классов;
- Доля суммы Не-событий всех классов;
- Сумма Событий и Не-событий всех классов;
- Сумма информационных индексов всех классов.

### Диаграмма

При наведении курсора мыши на диаграмму в правом верхнем углу появляется кнопка ⊾, позволяющая развернуть диаграмму на всю область визуализатора.

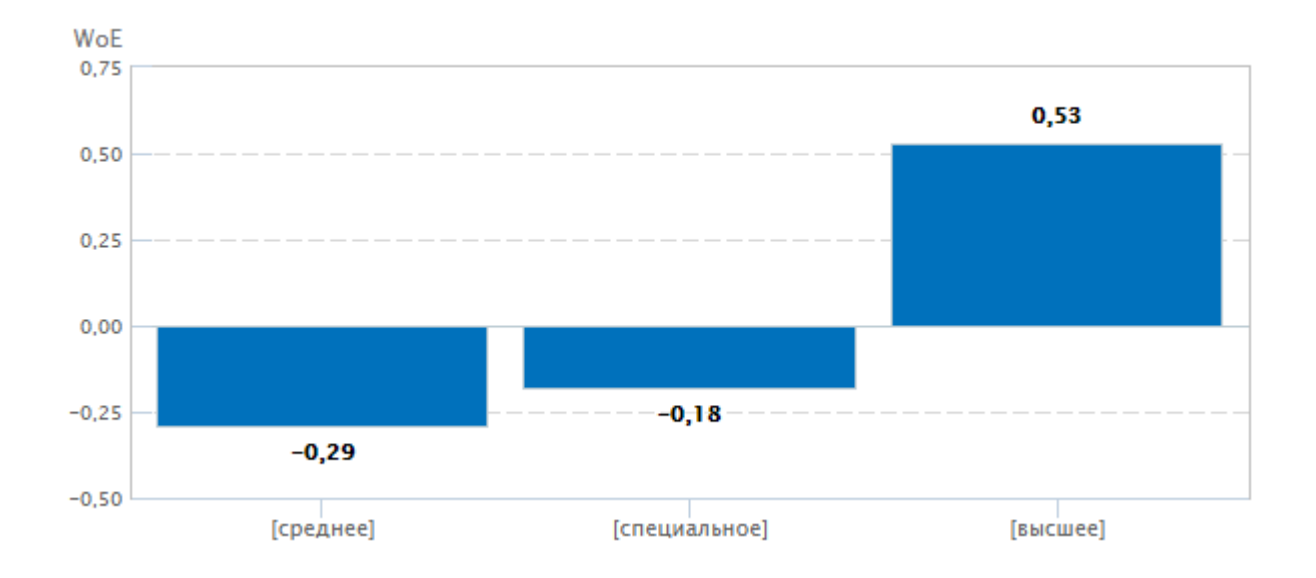

Рисунок 4. Диаграмма WoE.

### Диаграммы Количество и Доля переключаются между собой кнопками 🔇 📎.

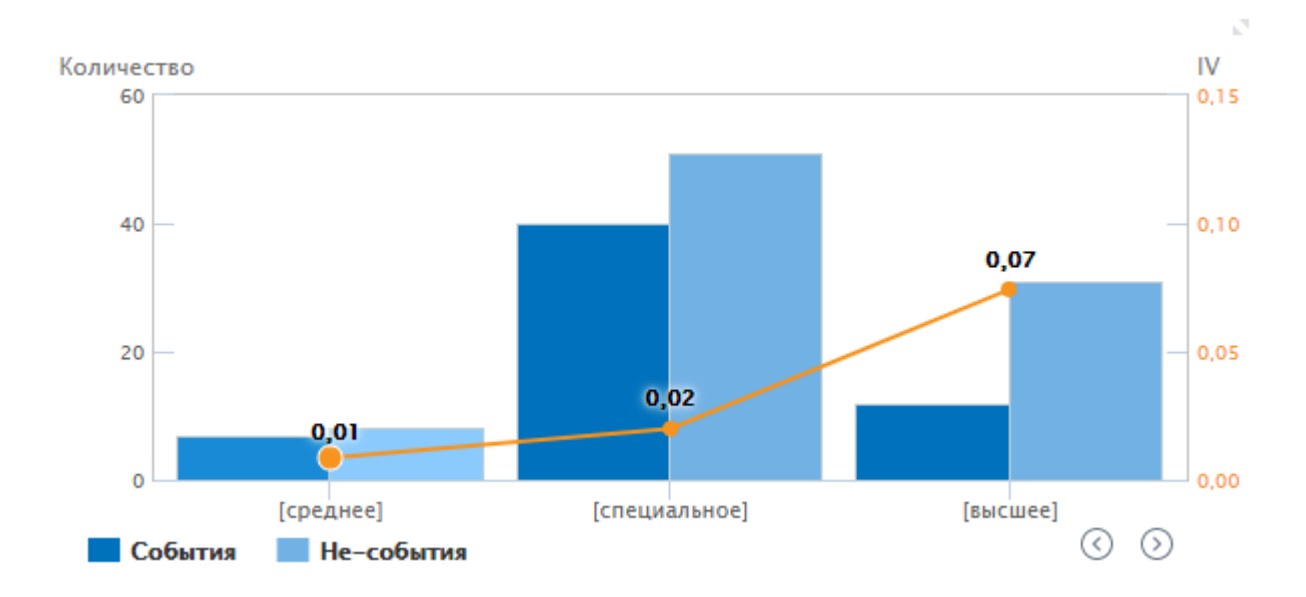

Рисунок 5. Диаграмма Доля.

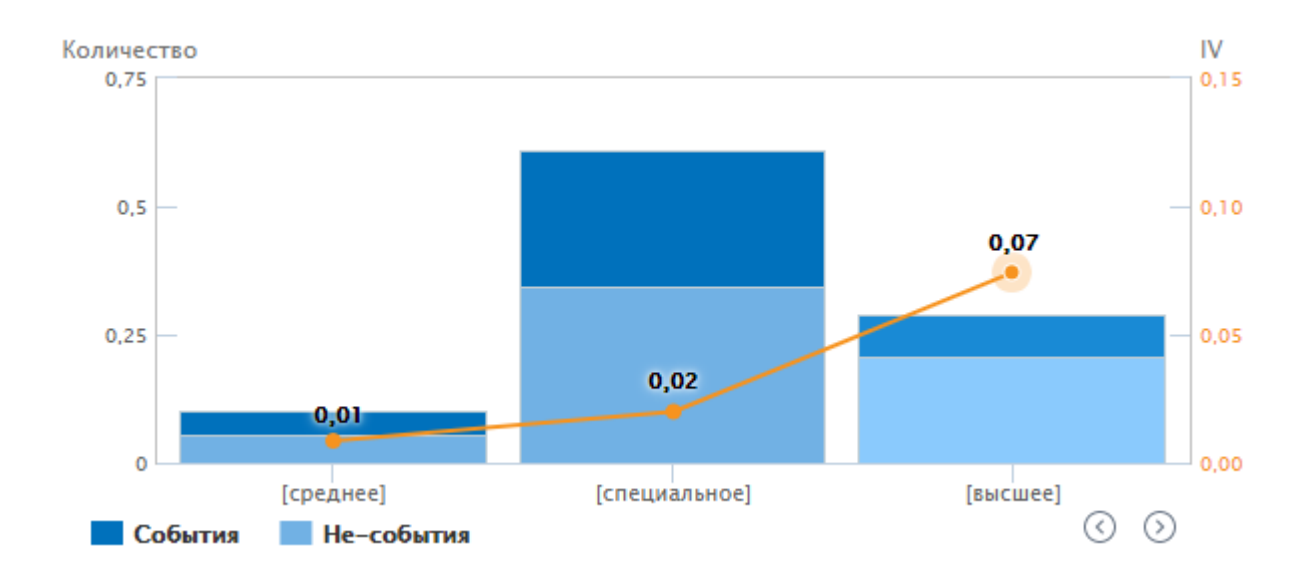

Рисунок 6. Диаграмма Количество.

При наведении курсора мыши на столбец диаграммы всплывает окно (см. рисунок 7), в котором отображается:

- Для диаграммы WoE:
  - значение WoE.
- Для диаграммы IV:
  - значение IV.
  - количество Событий.
  - количество Не-событий.

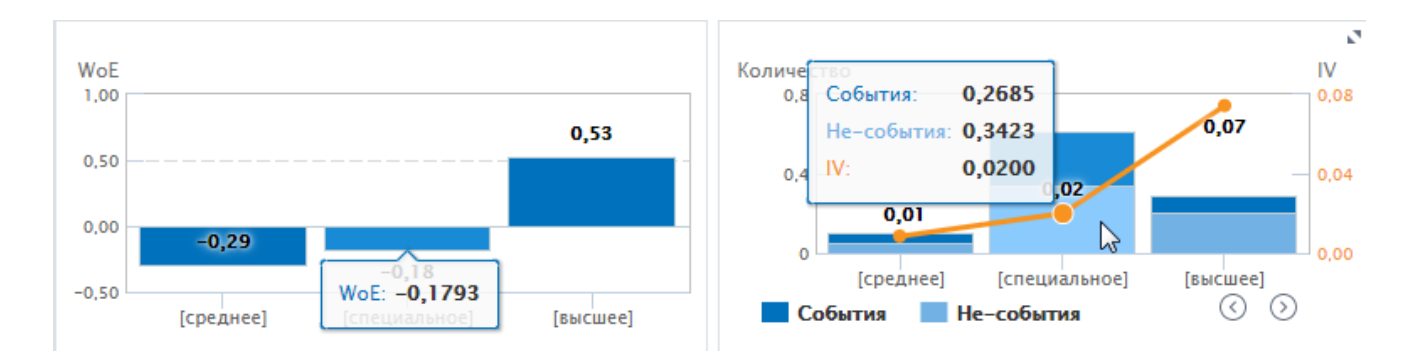

Рисунок 7. Диаграммы WoE и IV.